## <sub>別紙2</sub>団体登録は、Excelの電子データで簡単4ステップ

## ■手順1:はじめに(プログラムのマクロを有効にする)

| 団体・個人の登録電子データについて                                                                                |                                     |      |
|--------------------------------------------------------------------------------------------------|-------------------------------------|------|
| この団体登録の電子ファイル(マクロ有効ファイル形式xlsm)は、                                                                 |                                     |      |
| マクロで入力セルの制限、データのチェック、変更・追加・削除の明示、会員数と登録料の自動計算など                                                  | 白のセルをクリックして                         |      |
| を行っているため、マクロを有効 にしてから入力を行ってください。                                                                 | このセルは、選択できませ                        | th I |
| 手順1: はじめに…マクロを有効にして手順を確認                                                                         | が表示されれば                             |      |
| 手順2: 回体登録電子データ…誓約書の確認と団体情報の入力                                                                    | マクロが動作しています                         | 7    |
| 手順3: 個人登録電子データ…代表者を含む個人情報の入力(継続・変更・追加・削除)                                                        |                                     |      |
| 手順4: 団体登録電子データ…会員数、登録形式から総額の確認                                                                   |                                     |      |
|                                                                                                  |                                     |      |
| Excel2007:                                                                                       |                                     |      |
| セキュリティの警告 マクロが無効にされました。 オプション-     オプションをクリックして このコンテンツを有効にする を選                                 | 択                                   |      |
| Excel2010以降:                                                                                     |                                     |      |
| ! セキュリティの警告 マクロが無効にされました。 コンテンツの有効化 コンテンツの有効化 をクリック                                              |                                     |      |
|                                                                                                  | -*                                  |      |
| 操作(継続・変更・追加・削除)の例:                                                                               |                                     | _    |
| No. ふりかな                                                                                         | う 勤務先、                              | 公分   |
| 離しっの主ニが中たら方がにします                                                                                 | 9 学校名 or 無職                         |      |
| い。<br>「「「「」」<br>「「」」」<br>「」」<br>「」」<br>「」」<br>「」」<br>「」                                          |                                     | 登録   |
|                                                                                                  |                                     | なし   |
| 1 22元 たろう 19800101 男 090-999                                                                     | 9-9999 豊田㈱                          | A    |
|                                                                                                  |                                     |      |
| 2 <del>とんた しろう</del> 4/1-0001 <del>7// 123</del> 999 999                                         | <del>9-9999</del> <del>(#)}39</del> | 8    |
|                                                                                                  |                                     |      |
| 3   とよた (はなご )   471-0001 :                                                                      |                                     |      |
| 19850101 女 0565-99                                                                               | 9-9999 無職                           | D 3  |
| 支更         豊田市         19850101         女         055-99                                         | -9999 <b>無職</b>                     | D 3  |
| 空更豊田花子     豊田市     19850101     女     0565-99       4     どまた 100     471-0001     男     000-999 | 9-9999 無職<br>9-9999 唐田高森            | D 3  |

## ■手順2:誓約書の確認(誓約書と電子登録で「はい」)

| 資料1-1           | 20    | 2X年度                                                                                                    |              |                                     |         |                    |            |                     |                         | V1.0                                    |
|-----------------|-------|----------------------------------------------------------------------------------------------------|--------------|-------------------------------------|---------|--------------------|------------|---------------------|-------------------------|-----------------------------------------|
| 豊田市ラ            | ==;   | ス協会登                                                                                                    | 録書           | (兼誓約書)                              | 登録:     | 継続                 |            | 日付                  |                         |                                         |
| 豊田市テニス協         | 絵へ    | 団体及び個人会                                                                                                    | 会員を下         | 記のとおり登録し、申請し                        | します。    |                    |            | 任意 : 練習場所と          | :曜日を記入してく               | ださい                                     |
| 団体番号            | 001   | 団体名                                                                                                    | 1395=20      | <b>5</b> 7"                         | 省略名     | <b>トヨタTC</b>       | 場所         | 00700               | 曜日                      | 土日昼                                     |
|                 |       |                                                                                                    |              |                                     |         |                    |            | 記入した場合、団            | ]体の情報として表               | 示します                                    |
|                 |       |                                                                                                    |              |                                     |         | とよた たろ             | う          |                     |                         |                                         |
|                 |       |                                                                                                    |              |                                     |         |                    |            |                     |                         |                                         |
| [1][[本]         | Ð     | 球のこ                                                                                                    | /-           | トでは、                                |         | 0565.00.00         |            |                     |                         |                                         |
|                 |       |                                                                                                    |              |                                     |         | 0565-99-99         | 999        | -                   |                         |                                         |
| <b>步</b> 幼      | ŧ,    | ∩ェ左言                                                                                                    | 刃不           | λ.                                  |         | toyota123@         | ¢gmai      | I.com               |                         |                                         |
| 言ホリ             | 首     | ノ唯詞                                                                                                    | ŵ C          |                                     |         | . 14               | _          | 普約者の唯認              |                         | ~                                       |
|                 |       |                                                                                                    |              |                                     |         |                    |            | ○ 電子データ             | による団体登録では、              |                                         |
| 5               | 約     | 主に ションションション ションション ションション ションション しょうしん しょうしん しょうしょう しょうしん しょうしん しょうしん しょうしん しょうしん しょうしょう しょうしょう しょうしん しょうしょう しょうしょう しょうしょう しょうしょう しょうしょう しょうしょう しょうしょう しょうしょう しょうしん しょうしん しょうしょう しょうしん しょうしょう しょうしょう しょうしん しょうしょう しょうしょう しょうしょう しょうしょう しょうしょう しょうしょう しょうしょう しょうしょう しょうしょう しょうしょう しょうしょう しょうしょう しょうしょう しょうしょうしょう しょうしょう しょうしょう しょうしょう しょうしょう しょうしょう しょうしょう しょうしょう しょうしょう しょうしょう しょうしょう しょうしょう しょうしょう しょうしょう しょうしょう しょうしょう しょうしょう しょうしょう しょうしょう しょう | 5 欽          | 「で「けい」                              |         | )を選択して             | くださ        | <ul> <li></li></ul> | 赤字)に誓約する必要が<br>に誓約しますか? | かあります。                                  |
|                 | וני   |                                                                                                    | 事小ン          |                                     |         | 000円/1人=           |            |                     |                         |                                         |
|                 |       |                                                                                                    |              |                                     |         | 000円/1人=           |            | はいの                 | いいえ( <u>N</u> )         | キャンセル                                   |
| 選択              |       | Eg                                                                                                    |              |                                     |         | 000円/1人=           | ¥3.        | 000 総額 ①            | )+(2)= ¥1(              | 500                                     |
|                 |       |                                                                                                    |              |                                     |         |                    | ,          |                     |                         | ,,,,,,,,,,,,,,,,,,,,,,,,,,,,,,,,,,,,,,, |
| Δ               |       | <b>/</b>                                                                                                    | <b>F</b> 7   | 7 72427                             | 1.      | 了承する               | 1          |                     |                         |                                         |
| E               | য 1   | <b>4</b> :ë                                                                                                    | 電力           | 「豆琢のの                               | ケ       |                    |            |                     |                         | -                                       |
|                 |       |                                                                                                    |              |                                     |         | 例)入力セル             | グレ         | <b>,一色のセル</b> を選    | 観してくださ                  | い                                       |
| 1,              |       | 四月 1 473                                                                                                    |              |                                     |         | ださい。               | -1 >       |                     |                         |                                         |
| 2) 10           | は、認   | → ご回入石> 5 5 6 8 8 C.                                                                                                    | 専から 同語 名簿 谷谷 | 報が表示されますので、1<br>出の承諾には、 <b>了承する</b> | しないを必ず  | 追入してくたさ<br>巽択してくださ | 50%<br>50% |                     |                         |                                         |
| ことの個人情          | 青報は、  | 豊田市テニスオ                                                                                                    | 協会の運         | 営以外には、利用しません                        | v.      |                    |            |                     |                         |                                         |
| 誓約書 <u>私たちに</u> | ま、 公益 | 財団法人 豊田                                                                                                    | <u>もスポーと</u> | ツ協会、豊田市テニス協会                        | 及び豊田市の主 | 催するテニスプ            | 、会、そ       | の他関係事業に             | おいて事故等な                 | <u>が発生</u>                              |
| した場合            | 1、登録  | チーム内の問題                                                                                                    | いして          | ≧て解決し、公益財団法人                        | 豊田市スポーツ | 協会、豊田市会            | テニス協       | <b>会、豊田市、豊</b>      | 田市教育委員会                 | ≩及び                                     |
| 事故の相            | 手方に   | その責任の追及                                                                                                    | 、賠償金         | 記の請求等は、一切行いま                        | せん。     |                    |            | 備考 署名:              |                         |                                         |

P. 1

電子データは、フォームから送付依頼するとメールに添付して送信します

## ■ 手順3:個人情報を入力(継続・変更・追加・削除の操作)

|     | 資料1-2                                                                                                    | 個人名簿         | 団体番号: 9      | 999 団体名: 日     | タテニスクラフ゛    |      |               |                    |                |                |
|-----|----------------------------------------------------------------------------------------------------|--------------|--------------|----------------|-------------|------|---------------|--------------------|----------------|----------------|
|     | 1)操作(継続、)                                                                                                    | 変更、追加、削      | (象)を選択し、全てのも | セル(グレー色)に記入    | (選択) してください | ۱.   |               |                    |                |                |
|     | 2)住所1には、                                                                                                    | 市町村から番地、     | マンション名やアパー   | - ト名および棟、号まで   | 正確に記入してくださ  | 561. | A #F          | 日市在住               |                | 1              |
|     | 住所2には、                                                                                                    | 住所1に入らない     | い場合、マンション名や  | やアパート名以降を記入    | してください。     |      | B 豊田          | 日市在勤、在学(フ          | (等等)           |                |
|     | 3)数字は、半角                                                                                                    | で記入してくださ     | さい。(例 半角:123 | 34567890 全角:12 | 34567890)   |      | D 70          | ユーア云東(高校3<br>の他    | EW P)          |                |
|     | 4) 生年月日には、                                                                                                    | 、西暦で正確に      | 記入してください。(年  | ¥齢別大会等のデータに    | 使用します)      |      |               |                    | 5              | -              |
| No. | ふりがな                                                                                                    | 郵便番号         | 住所 2         |                | 生年月         | 日性別  | 連絡先電話番号       | 勤務先、               | 区分             |                |
| 操作  | 氏名                                                                                                    | 住所1          |              |                | YYYYMM      | IDD  | 999-9999-9999 | 学校名 or 無職          |                |                |
| 0   |                                                                                                    |              | l            |                |             | _    |               |                    |                | 登録             |
|     | <b>.</b>                                                                                                    | _            |              |                |             |      | <u></u>       |                    |                | なし             |
| 登   | 録なしろう                                                                                                    | 471-0001     | ₹۷۶۹۷123     |                |             | 01 男 | 090-9999-9999 | 豊田(株)              | A              | ĺ.             |
| 総當者 | () ないれる<br>() の名簿です                                                                                                    | 豊田市          |              |                |             |      |               |                    |                | 1              |
| 1_  | -39                                                                                                    | 471-00       |              |                |             |      | 2 9999        | <del>(#)139</del>  | ₿              | li.            |
| 削除  | 豐田次郎                                                                                                    |              |              |                |             |      |               |                    |                | 4              |
| 3   | とよた はなこ                                                                                                    | 47           | 间人登制         | 泳のシー           | トでは、        |      | 999           | 無痛                 | D              | 3              |
| 変更  | 豊田 花子                                                                                                    | _            |              |                |             |      |               |                    |                | 1              |
| 4 - | and the second second se | -            | 品んちん         |                |             |      | 999           | 豊田高校               | Ċ              | li.            |
| 追加  | 幕構創業的ない                                                                                                    |              | 洋TFルち        |                |             |      |               |                    |                | 1              |
| 5   |                                                                                                    |              |              | _              |             | _    |               |                    |                |                |
|     |                                                                                                    |              | 《张纮志。"       | 亦 面 . 泊        | カロ・当日の      | 全    |               |                    | -              | -              |
| 6   |                                                                                                    |              | 小性小りし。       | <b>叉</b> 丈"但   | NH . 1976   | 21   |               |                    |                |                |
|     |                                                                                                    |              | - <b>\ \</b> |                |             |      | _             |                    |                | -              |
| /   |                                                                                                    |              | を選択し         | π.             |             |      |               |                    |                |                |
|     |                                                                                                    |              |              |                |             |      |               |                    |                |                |
| 8   |                                                                                                    |              | 小主 土口 イ      |                | ┿╼╆         |      |               |                    |                |                |
|     |                                                                                                    |              | 1月¥仅?        | でヘリし           | よ 9         |      |               |                    |                |                |
| 9   |                                                                                                    |              |              |                |             |      |               |                    |                |                |
|     |                                                                                                    | and server a |              |                |             |      |               | a museus nearraine | and the second | and the second |

■ 手順 4: 団体登録の確認(人数と形式から登録費を確認)

| <sup>資料1-1</sup><br>豊田市               | 」 202x <sup>年度</sup><br>テニス協会                                            | <b>登録書</b> (兼                                                     | ·誓約書)                                                                                                | 登録:                                            | 継続                                                    | 日作              | t                                        | V1.0                               |
|---------------------------------------|--------------------------------------------------------------------------|-------------------------------------------------------------------|----------------------------------------------------------------------------------------------------|------------------------------------------------|-------------------------------------------------------|-----------------|------------------------------------------|------------------------------------|
| 豊田市テニス<br>団体番号                        | 協会へ         団体及び個           001         団体名                              | i人会員を下記のとi<br>h39テニスクラブ                                           | らり登録し、申請                                                                                             | します。                                           | ŀ∃∳ТС                                                 | 任意:<br>場所 ○○    | 練習場所と曜日を<br>市口口                          | RADTください<br>曜日 <b>土日昼</b>          |
| 代表者番号<br>住所<br>電話番号1<br>アドレス1         | 1 仕志老氏<br>471-0001 マンッ<br>豊田市<br>090-9999-9999<br>toyota123@loca         | <u>ک هم باری میراند.</u><br>Alhost.jp                             | 団体番<br>番号、                                                                                           | 持号とE<br>アドレ                                    | 団体彳<br>スなと                                            | 3、什<br>を入       | 、<br>表者<br>.カする                          | の<br>る                             |
| 会員数                                   | 男性                                                                       | <b>1人</b> 女                                                       | ± 1                                                                                                  | 高校生以下                                          | 1人                                                    | 合計              | 3                                        | 84                                 |
| 団体登録形式<br>回体<br>C <del>団体</del><br>団体 | は( <b>郵送案内/Eメール</b><br>本登録A ①団体登録<br>本登録B <del>①団体登録</del><br>本登録C ①団体登録 | レ案内)A(あり/あ<br>費/団体= ¥8,50<br><del>、費/団体= ¥9,0</del><br>費/団体= ¥7,5 | <ul> <li>b) B (あり/なし)</li> <li>c@個人年会)</li> <li>c@個人年会)</li> <li>c@個人年会)</li> <li>c@個人年会)</li> </ul> | → C (なし/あり<br>費=総会員数×1<br>費=総会員数×1<br>費=総会員数×1 | )を選択して<br>000円/1人=<br><del>000円/1人=</del><br>000円/1人= | ください。<br>¥3,000 | 総額 ①+②=<br><del>総額 ①+②=</del><br>総額 ①+②= | ¥10,500                            |
| <u>団体</u><br>人数<br>自                  | <u>登録の</u><br>と登録<br>動計算                                                 | <u>シート</u> で<br>形式(<br>した <mark>登</mark>                          | では、<br>B は A<br>録費を                                                                                  | A で対<br>2確認                                    | 応)<br>します                                             | から              | ルを選択して<br><u>業において</u><br><u>i、豊田市教</u>  | - ください<br><u> 事故等が発生</u><br>育委員会及び |

P. 2

電子データは、フォームから送付依頼するとメールに添付して送信します